# PQDT论文全文库选文指南

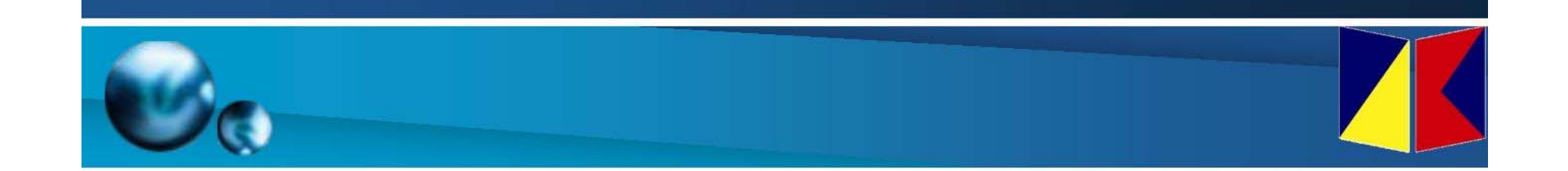

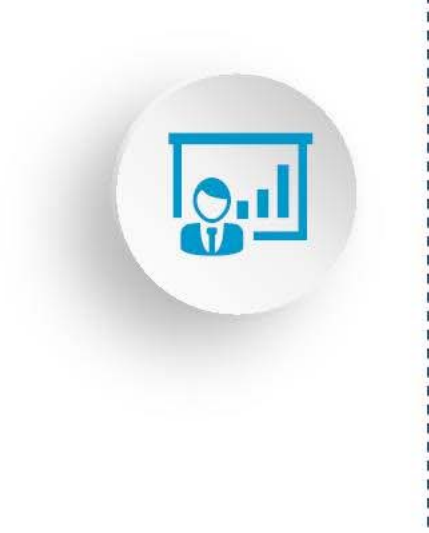

# PQDT学位论文入口

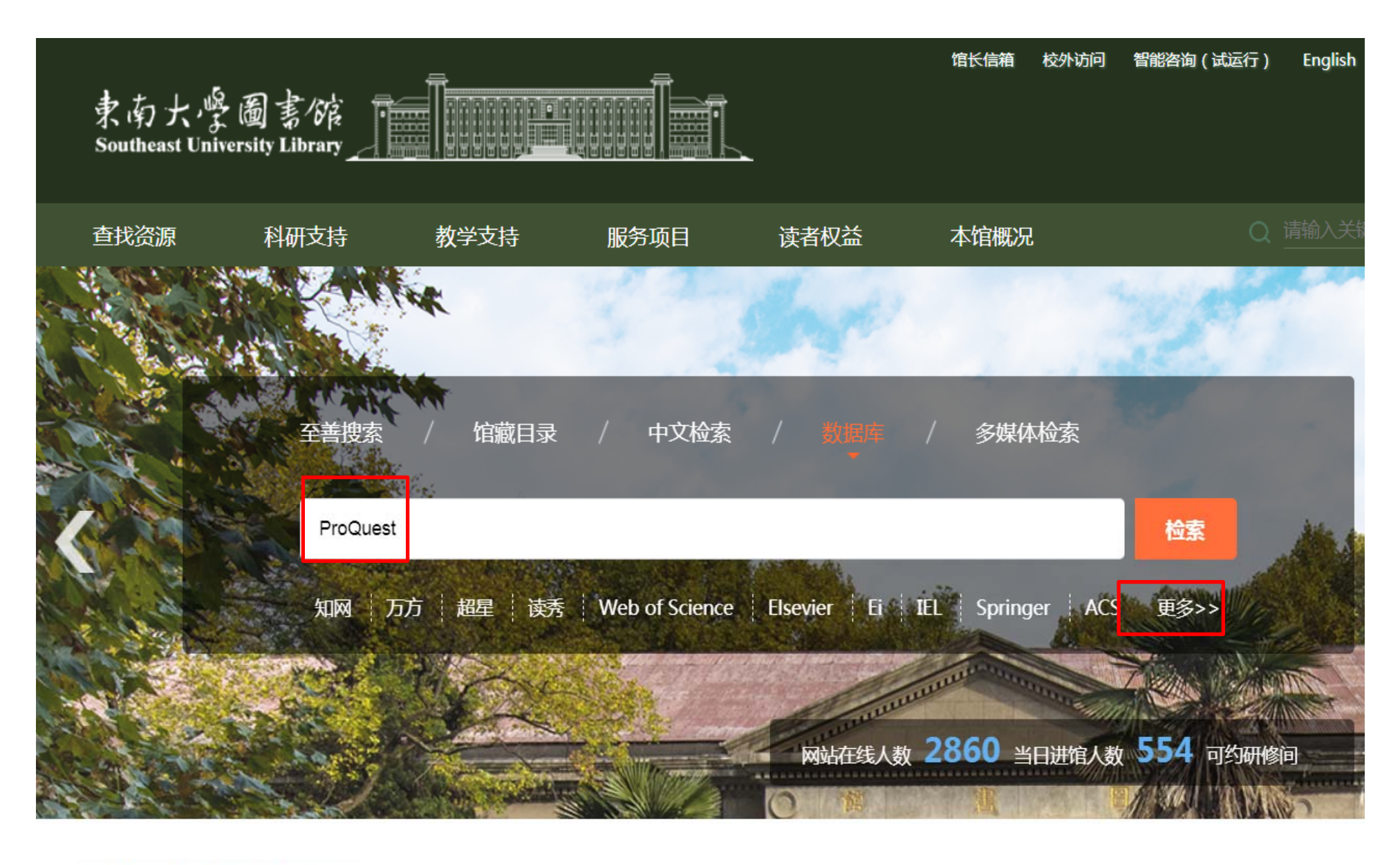

#### O 公告・活动 NEWS・EVENTS O

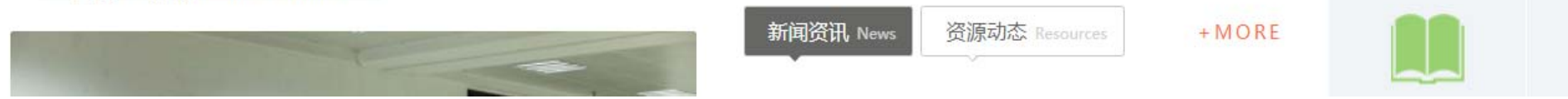

| 東南大學<br>Southeast Unive                     | ·圖書馆<br>ersity Library                          |                              |                                | <b>-</b>       | 馆长信箱  林 | 交外访问 | 智能咨询(试运行) | English | •  | ේ  |
|---------------------------------------------|-------------------------------------------------|------------------------------|--------------------------------|----------------|---------|------|-----------|---------|----|----|
| 查找资源                                        | 科研支持                                            | 教学支持                         | 服务项目                           | 读者权益           | 本馆概况    |      | Q         | 请输入关键   |    |    |
| 数据进入了<br>第一种:<br>通过图书(<br>找到ProQu<br>第二种: ] | 方式:<br>宮-数据库-<br>uest <mark>学位论</mark><br>直接输入网 | 检索"ProG<br>文全文数据<br>址:www.pc | Quest"或图<br>库点击"查<br>Idtcn.com | 书馆-更多-<br>看"进入 | -检索"学   | 2 位论 | 之"或在刻     | 数据库     | 列君 | 专中 |

| 资源检索<br>RESOURCE RETRIEVA    |       |       |         | 热门数据库   免费数据库   试用数据库   校外访问   版权公告 |       |        |  |  |  |
|------------------------------|-------|-------|---------|-------------------------------------|-------|--------|--|--|--|
| 总表 ▼                         | 按字母 ▼ | 按学科 ▼ | 按文献类型 👻 | 按语种 🔻                               | Q     | 学位论文   |  |  |  |
| 名称                           |       |       |         | 操作                                  | 文献类型  | 点击量(次) |  |  |  |
| ◆ ProQuest学位论文全文数据库          |       |       | 查看      | 学位论文                                | 6532  |        |  |  |  |
| ◆ PQDT (ProQuest学位论文文摘索引数据库) |       |       |         |                                     | 题录/文摘 | 2920   |  |  |  |

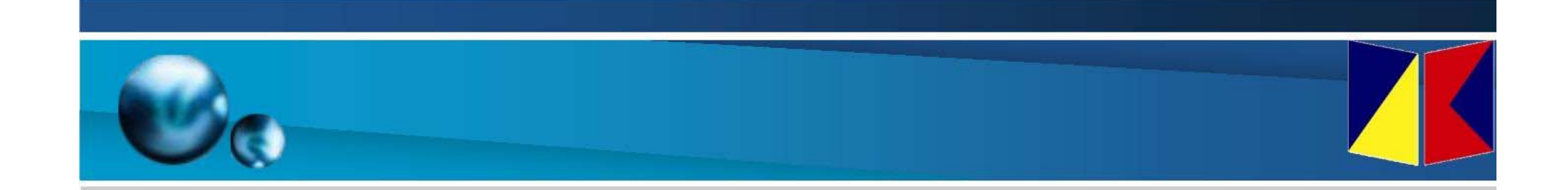

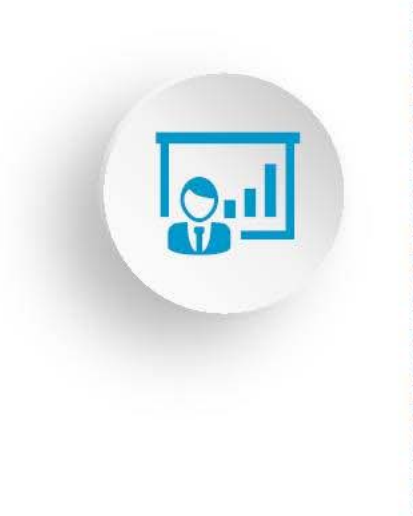

# 选文账号注册

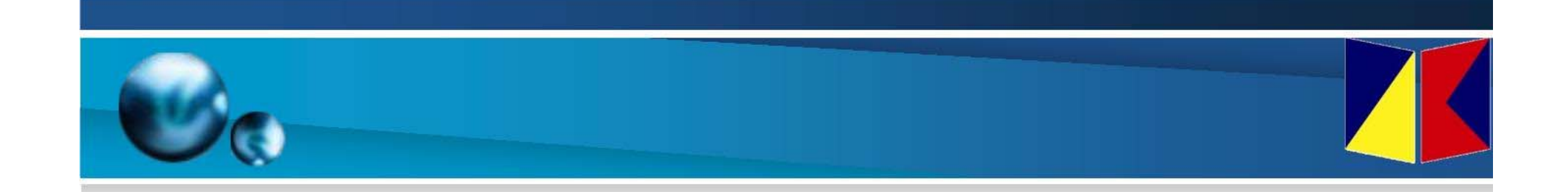

# 在校园IP外 通过统一认证 获取全文权限

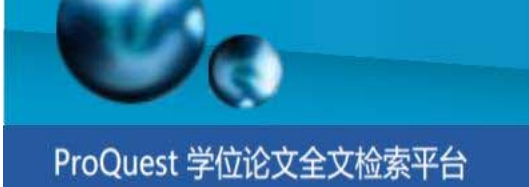

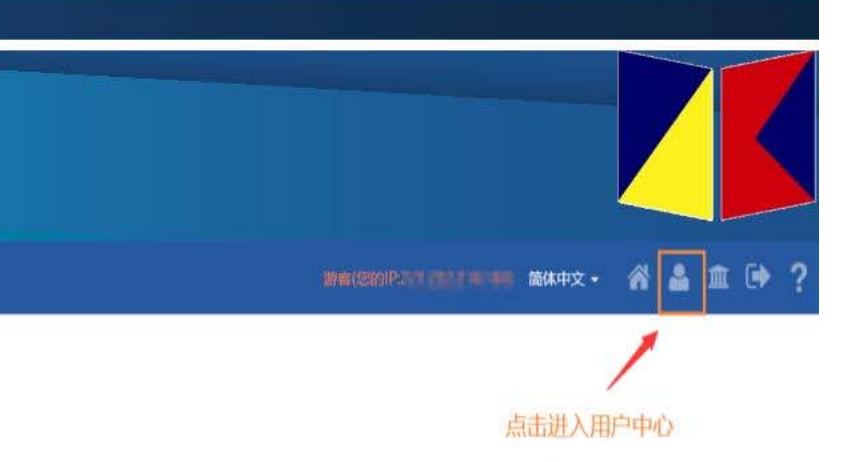

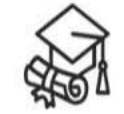

## 学位论文全文检索平台

基本检索高级检索

企索 分类导航

请输入你要检索的英文...

幕确检索 仅博士论文 可荐购论文 机构有全文

热门词

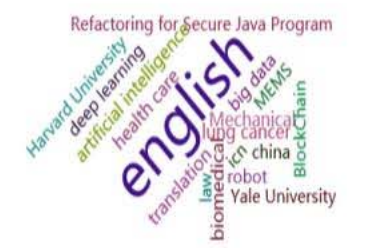

#### 中科公告

PQDT学位论文已开通CARSI访问方式, 欢迎高校体验! (置顶)

远程澄游功能开通! 激活账号后可漫游3个月, 账号可IP内或VPN激 活。(置顶)

PQDT学位论文2019年新增全文58287篇

PQDT学位论文全文库简介

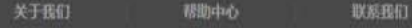

CopyRight @2018 By 北京中科进出口有限责任公司 由ICP备14031295卷-2

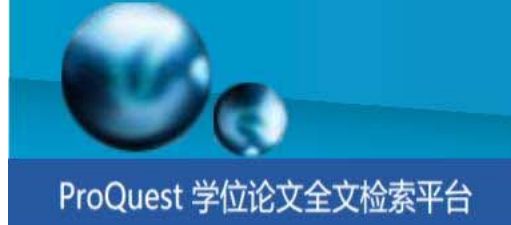

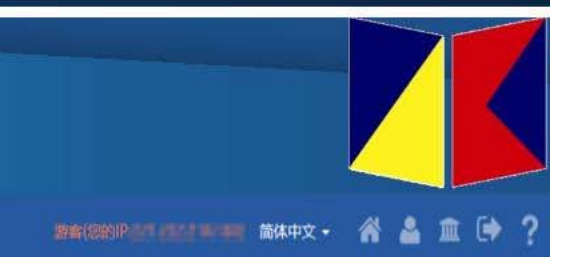

#### 如果您还没有PQDT账户

#### 创建PQDT账户

- ProQuest论文检索与查找
- ProQuest论文购买推荐
- ProQuest论文全文查看与下载

| 白ノ援 辰 登         |           |
|-----------------|-----------|
| 登录密码            | CARSI     |
| □记住密码 忘记密码?     | V         |
| <b>登录</b><br>首页 | CARSI账号登录 |

已经有PQDT账户

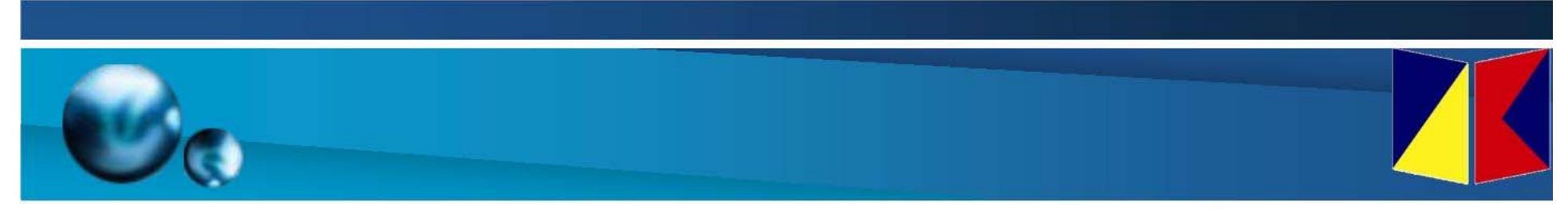

英文版 (English)

确认

### CERNET统一认证与资源共享基础设施CARSI

中国教育和科研计算机网统一认证和资源共享基础设施(CERNET Authentication and Resource Sharing Infrastructure,简称CARSI)是由北京大学 发起的跨机构身份联盟,提供教育科研资源共享服务,简称CARSI资源共享服务。2017年底,作为中国教育和科研计算机网CERNET (China Education and Research Network)基础服务之一开始重点建设,与赛尔网络有限公司一起,面向国内大中小学、教育行政部门和科研机构开放身份认证服务,面向国内外 应用系统支持基于真实身份的资源访问控制。CARSI资源共享服务以Internet2 Shibboleth项目为技术基础,使用统一认证和授权中间件实现中国教育和科研 计算机网CERNET (China Education and Research Network)统一认证和资源共享,详情参见https://www.carsi.edu.cn。

请输入学校名称

东南大学

东南大学(Southeast University)

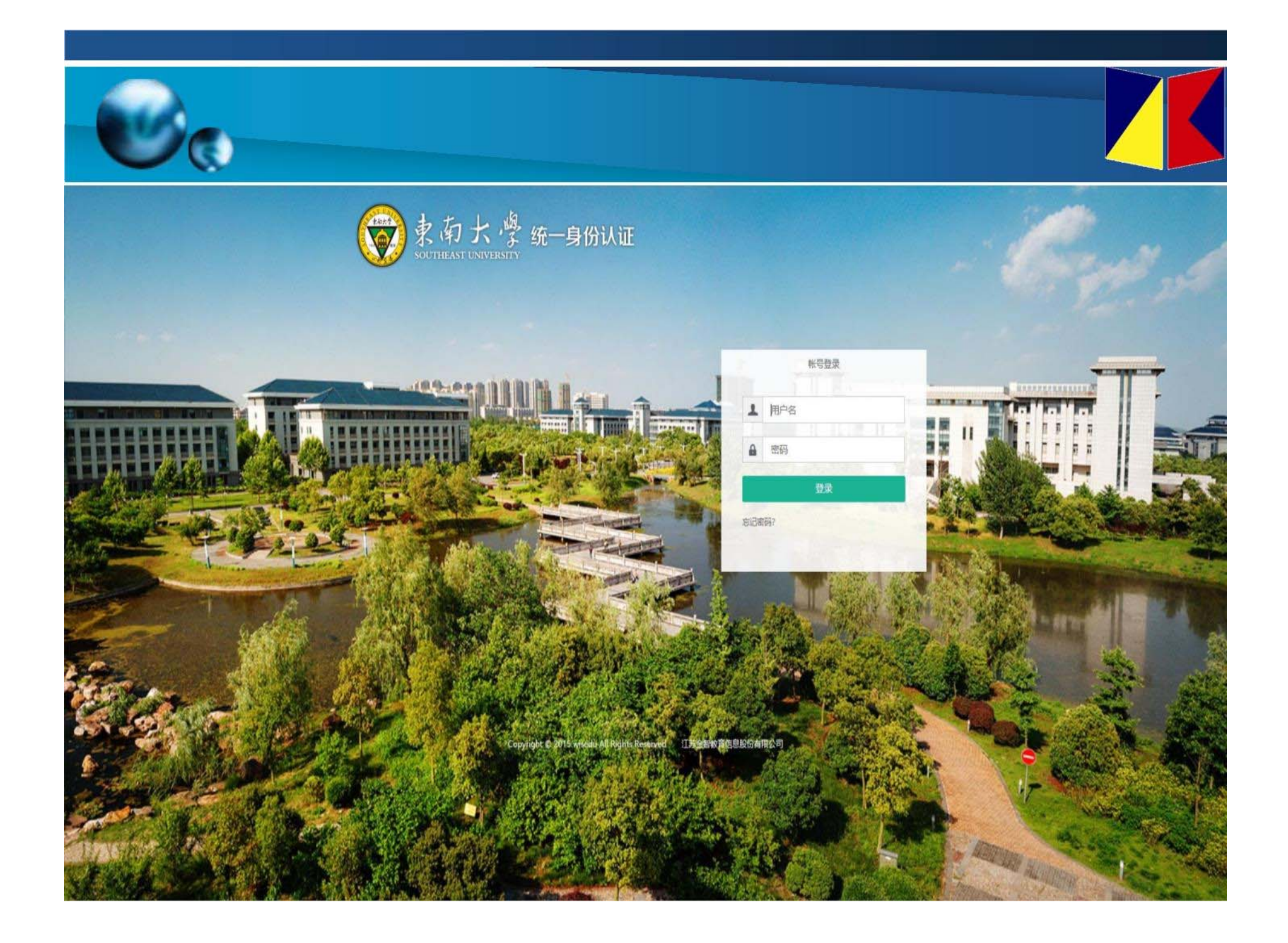

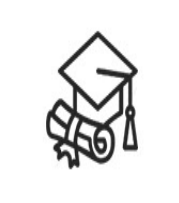

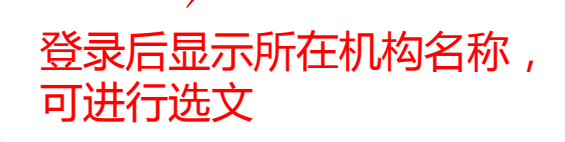

检索

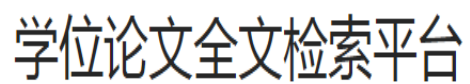

基本检索 高级检索

请输入你要检索的英文...

□精确检索 □ 仅博士论文 □ 可荐购论文 □ 机构有全文

热门词

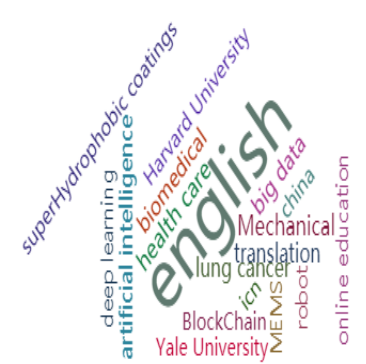

中科公告

PQDT学位论文已开通CARSI访问方式, 欢迎高校体验!(置顶)

远程漫游功能开通!激活账号后可漫游3个月。账号可IP内或VPN激 活。(置顶)

PQDT学位论文2019年新增全文58287篇

分类导航

PQDT学位论文全文库简介

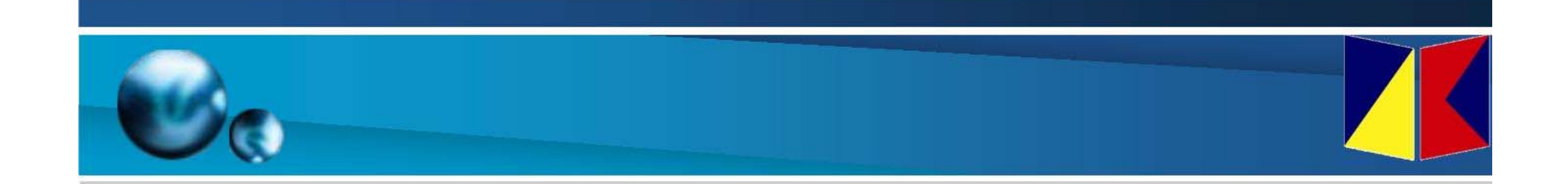

# 在校园IP或VPN内 默认获取全文权限

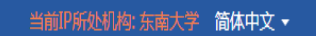

点击进入用户中心

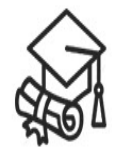

## 学位论文全文检索平台

基本检索 高级检索 分类导航

请输入你要检索的英文...

□精确检索 □ 仅博士论文 □ 可荐购论文 □ 机构有全文

热门词

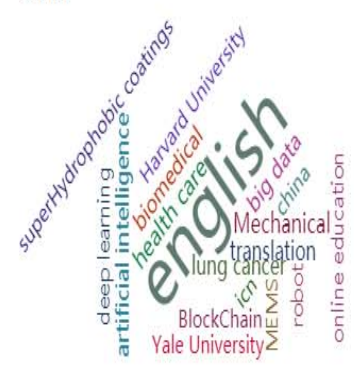

中科公告

PQDT学位论文已开通CARSI访问方式, 欢迎高校体验!(置顶)

远程漫游功能开通!激活账号后可漫游3个月。账号可IP内或VPN激 活。(置页)

检索

PQDT学位论文2019年新增全文58287篇

PQDT学位论文全文库简介

### ProQuest 学位论文全文检索平台

#### 当前IP所处机构:东南大学简体中文 🗸 🔺 🎍

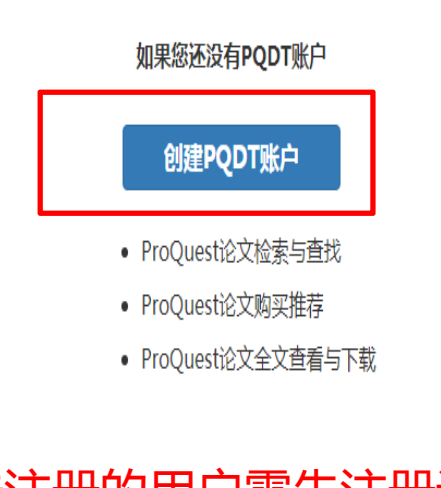

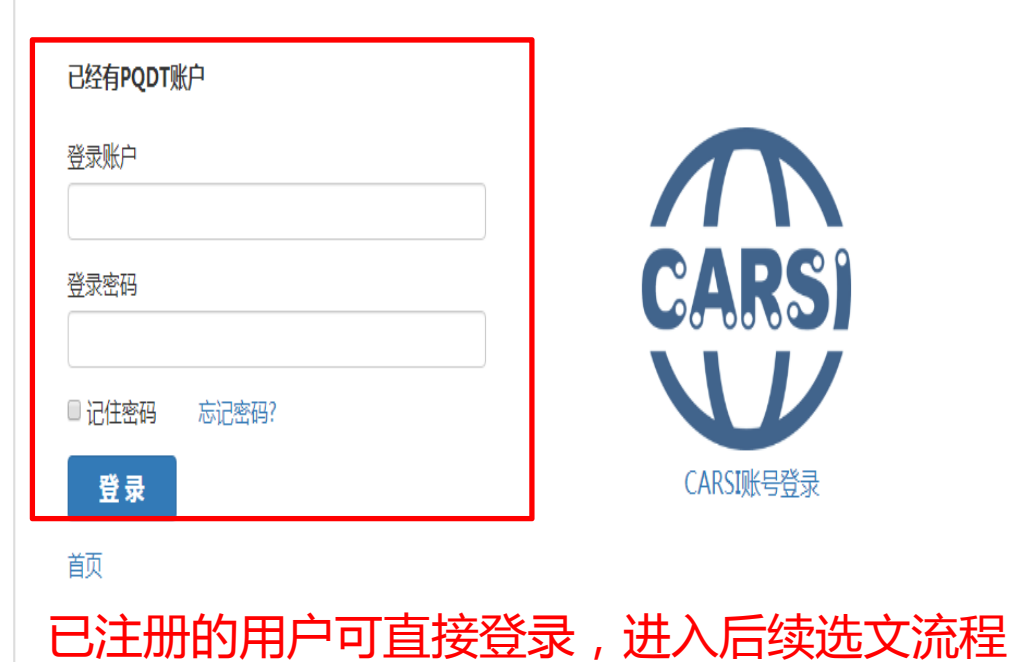

尚未注册的用户需先注册读者帐户, 注册成功后可进入选文流程

#### 如果您还没有PQDT账户

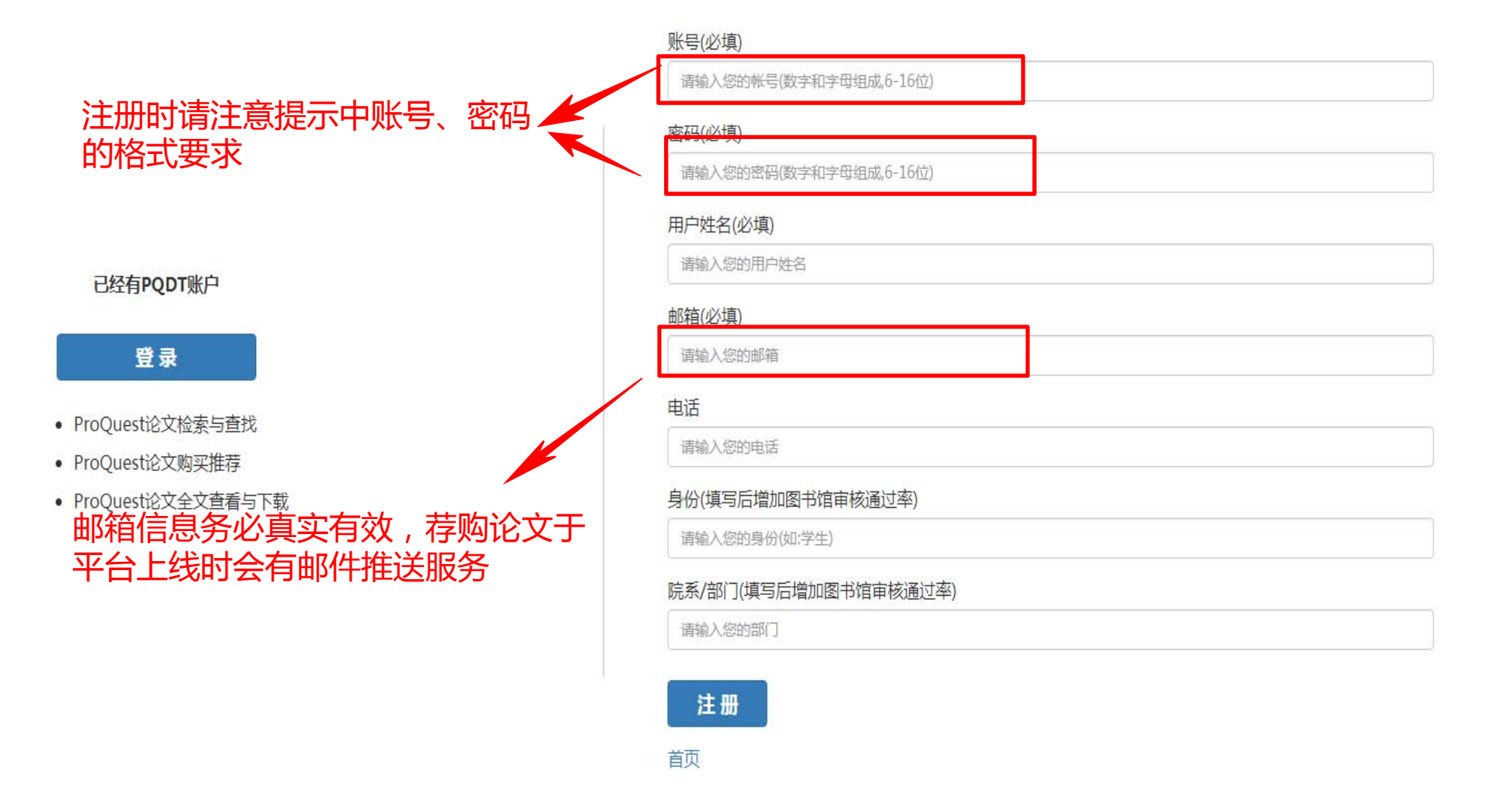

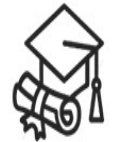

## 学位论文全文检索平台

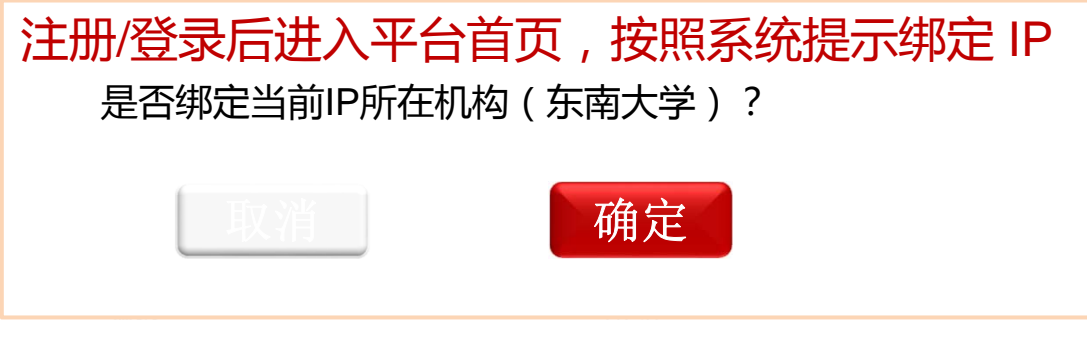

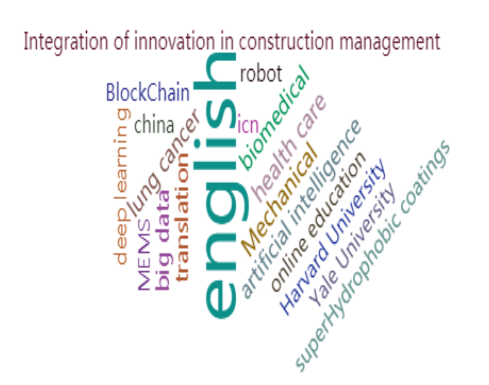

PQDT学位论文已开通CARSI访问方式,欢迎高校体验!(置顶)

远程漫游功能开通!激活账号后可漫游3个月。账号可IP内或VPN激活。(置页)

PQDT学位论文2019年新增全文58287篇

PQDT学位论文全文库简介

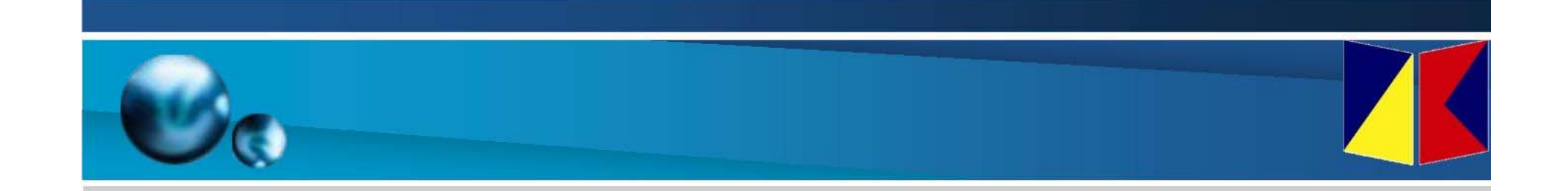

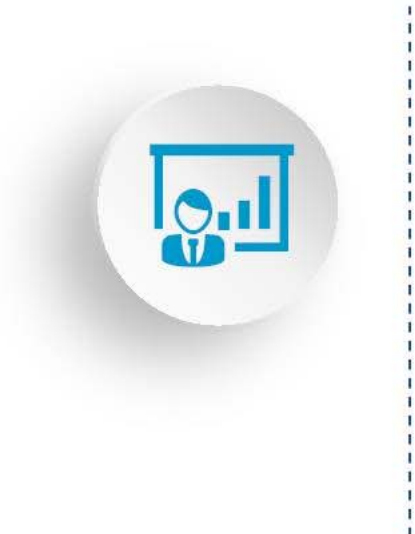

# 选文操作

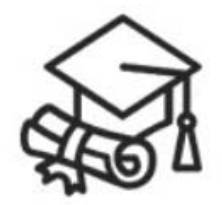

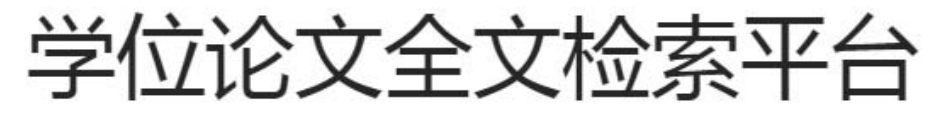

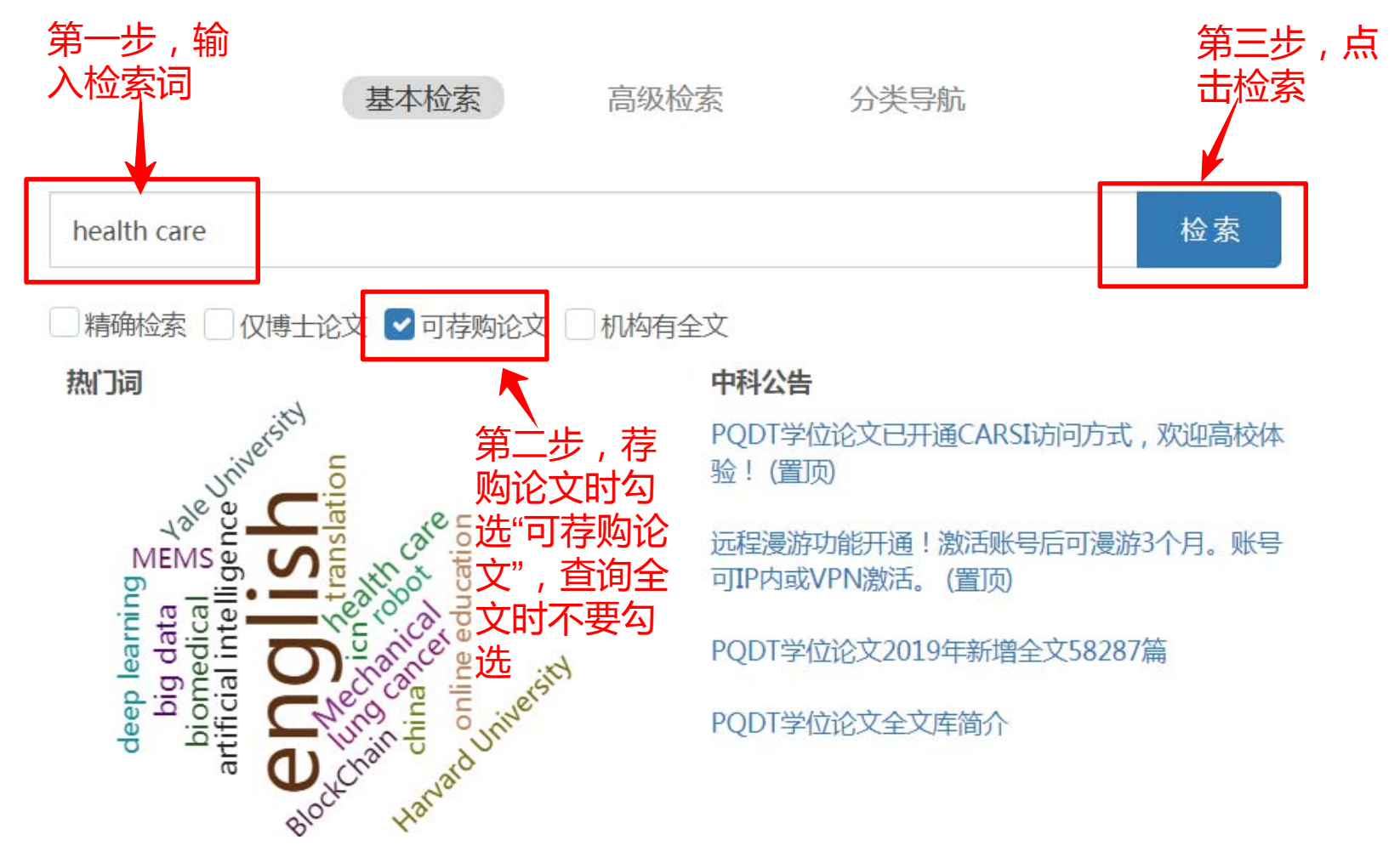

|                                                                           | 基本检索    高级检索    分类导航                                                                                                    |   |
|---------------------------------------------------------------------------|----------------------------------------------------------------------------------------------------|---|
|                                                                           | health care 检索                                                                                                    |   |
|                                                                           | □ 精确检索 □ 仅博士论文 □ 可荐购论文 □ 在结果中检索 □ 3 订阅检索                                                                                                    |   |
| 184206 条结果 检索用时: 683ms                                                    | ■ 引文导出                                                                                                    | @ |
| 相关性 ▼ 排射<br>收窄检索结果                                                        | 序 全选 0 条所选条目 每页显示条数: 20▼ B选中: 北选需要获取全文的论文,点击 比篇论文对应的荐购选项 1 HEALTH CARE: A DIALECTICAL APPROACH                                                                                                    |   |
| ● 全文文献 >>>>>>>>>>>>>>>>>>>>>>>>>>>>>>>>>>                                 | AAI: 8202640, HAGEMAN, ROBERT LEE, (University of Missouri - Columbia), Dissertations & Theses.<br>ISBN:<br>Publisht ar: 1980                                                                                                    |   |
| ■发表年度                                                                     | ▶ ♀ 查看详情 ★ 收藏 圖引文导出 ■ 引文格式 @ 电子邮件                                                                                                    |   |
| (1875-2022,每隔 10 年)                                                       | Image: Constraint of the sector of the sector of the se |   |
| 10,000                                                                    | 夏荐购 Q 查看详情 ★ 收藏 圖引文导出 〓引文格式 @ 电子邮件                                                                                                    |   |
| 1884       1914       1944       1974       2004         1875       2 022 | <b>3 HEALTH CARE</b> UNDER COST MAXIMIZATION                                                                                                    |   |
| ↓ ↓ ↓ ↓ ↓ ↓ ↓ ↓ ↓ ↓ ↓ ↓ ↓ ↓ ↓ ↓ ↓ ↓ ↓                                     | AAI: 8008741, IHTIYAROGLU, IBRAHIM SALIH, (Columbia University), Dissertations & Theses.                                                                                                    |   |

| 更少 <u>况</u> 244                                                                                                    | <b>5</b> HEALTH CARE UNDER COST MAXIMIZATION                                                                               |      |  |  |  |
|----------------------------------------------------------------------------------------------------|----------------------------------------------------------------------------------------------------|------|--|--|--|
| ■ 学校/机构 ><br>>> Walden University (5423)<br>>> University of Toronto (Canada) (5086)<br>The black of the file of the black of the black | AAI: 8008741, IHTIYAROGLU, IBRAHIM SALIH, (Columbia University), Dissertations & Theses.<br>ISBN:<br>PublishYear: 1979     |      |  |  |  |
| » The University of North Carolina at Chapel<br>Hill (3904)<br>» University of Washington (3875)<br>» University of Minnesota (3267)<br>更多选项                                                                                                    | <ul> <li>■ 存购 Q 查看详情 ★ 收藏 III 引文导出 III 引文格式 @ 电子邮件</li> <li>■ 6 HEALTH CARE MARKETING FOR PROVIDERS</li> </ul>             | 摘要 > |  |  |  |
| ■语言 >                                                                                                    | AAI: 8300007, GOLDMAN, ROBERT LYLE, (Golden Gate University), Dissertations & Theses.<br>ISBN:<br>PublichVear: 1982        |      |  |  |  |
| » English (288159)<br>» French (1828)<br>» Spanish (433)<br>» Hungarian (120)<br>» Chinese (97)                                                                                                    | Q 查看详情 点击"荐购"后会弹出荐购成功的弹 窗,等待图书馆审核即可                                                                                        | 摘要 > |  |  |  |
| 更多选项                                                                                                    | A/ Dissertations & Theses.<br>ISI 存购成功<br>PL                                                                               | Ê    |  |  |  |
|                                                                                                    | 〒存购 Qi                                                                                                    | 摘要 ~ |  |  |  |
|                                                                                                    | AAI: 8925553, Perhac, Ralph Matthew, Jr., (University of Minnesota), Dissertations & Theses.<br>ISBN:<br>PublishYear: 1989 | Ê    |  |  |  |
|                                                                                                    | 夏春购 Q.查看详情 ★ 收藏 圓引文导出 ■引文格式 @ 电子邮件                                                                                         | 摘要>  |  |  |  |
|                                                                                                    | □ <i>9</i> Utilization of a health care facility                                                                           |      |  |  |  |

|                |   | 论文状态 | 全部 🔻 荐购有效年度 全部 🔻 论文                                    | 编号            |                |                     |          |                        |                              | 检索      |
|----------------|---|------|--------------------------------------------------------|---------------|----------------|---------------------|----------|------------------------|------------------------------|---------|
|                |   | 序号   | 论文名称                                                   | 论文编码          | 荐购状态           | 审核状态                | 未通过审核的原因 | 论文状态                   | 荐购时间                         | 操作      |
| •              |   | 1    | Nature Ternua Nature                                   | 3490885       | 已提交            | 通过                  |          | 订购成功(暂无全文)             | 2019-05-05 14:32:30          | 撤销      |
| 欢迎: 韩          |   | 2    | Literacy, science, and science education               | NQ51900       | 已提交            | 未通过                 |          | 待订购                    | 2019-05-05 09:42:02          | 撤销      |
| 1/01号 1 ×6     |   | 3    | THE MIDDLE ENGLISH LYRIC AND THE NATIVE                | 7329075       | 重复荐购           | 通过                  |          | 侍订购                    | 2019-04-30 19:57:42          | 撤销      |
| 1000/17   1377 |   | 4    | THE MIDDLE ENGLISH LYRIC AND THE NATIVE                | 7329075       | 重复荐购           | 通过                  |          | 侍订购                    | 2019-04-30 19:57:41          | 撤销      |
| 个人信息设置         | > | 5    | THE MIDDLE ENGLISH LYRIC AND THE NATIVE                | 7329075       | 已提交            | 通过                  |          | 待订购                    | 2019-04-30 19:57:40          | 撤销      |
| 我的检索历史         | > | 6    | ENGLISH VOWELS                                         | 7004123       | 已提交            | 通过                  |          | 订购成功(暂无全文)             | 2019-04-22 10:40:50          | 撤销      |
| 我的检索订阅         | > | 7    | Learning English and learning to teach E               | NQ78321       | 已提交            | 未通过                 | 123      | 待订购                    | 2019-04-22 10:40:42          | 撤销      |
| 我的收藏夹          | > | 8    | ENGLISH SCHOOLS IN REPRESENTATIVE CONTEM               | TM14970       | 重复荐购           | 未审核                 |          | 侍订购                    | 2019-04-22 10:37:58          | 撤销      |
| 我的荐购           | > | 9    | ENGLISH SCHOOLS IN REPRESENTATIVE CONTEM<br>读者荐购后可通过账户 | TM14970<br>中的 | 跛<br><b>"我</b> | <sub>輔행</sub><br>的荐 | 购"跟跟     | <sub>御卿</sub><br>宗自己荐! | 2019-04-22 10:37:57<br>购论文的订 | 뺆<br>丁购 |
| 我的单篇订购         | > |      | 进展 #19条 +                                              | 1 2           | → 10 §         | 》页 <b>*</b> 到       | 育2页确定    |                        |                              | • • • • |

### 请注意:

1. 由于每年的数量为200篇, 汇总之后如果超过总额度, 我们将按照发来订单时间的先后次序订购。

2.2020年系统提交的截止时间为10月31日,此后提交的论文将在下一年度提交。 3.PQDT论文提交订购后,馆员将在三个工作日内审核处理,通过审核后到订 购的论文全文上传到PQDT学位论文全文平台预计42天,荐购的论文上线后会 邮件通知荐购人,如论文不能提供,读者可以在自己的个性化账号我的荐购中 看到论文的状态。

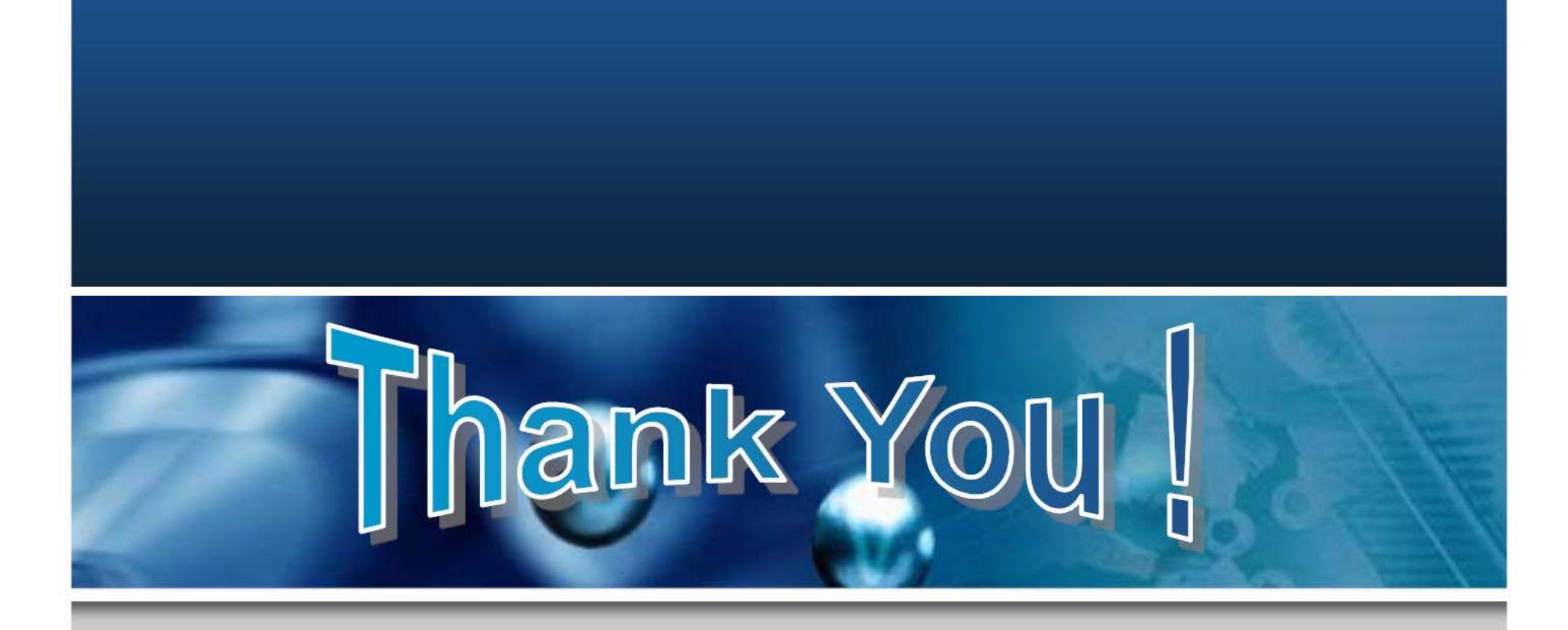

联系人: 隆新文 联系电话: 025-52090334 Email: lxw@seu.edu.cn QQ: 401184291 (添加此号请注明 "PQDT论文挑选")